## SOGo Webmail Signature to your Emails TeamMidnite.tv

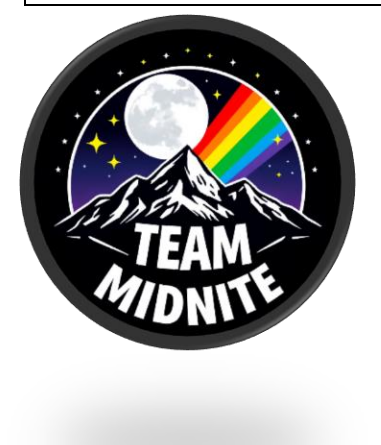

Effective Dates: 10/26/24 to 12/26/25

What: Adding a Signature to your Webmail

Step 1: Click the gear icon (<sup>(C)</sup>) near your email address in the top left section.

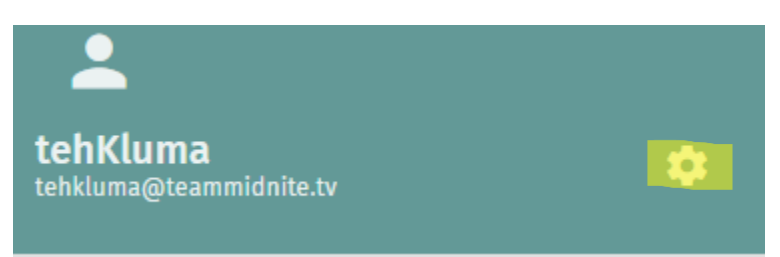

Step 2: Select Mail in the left navigation menu.

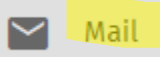

Step 3: Click "**IMAP ACCOUNTS**" from the options at the top of the screen.

| GENERAL        | LABELS    | IMAP ACCOUNTS |
|----------------|-----------|---------------|
| tehkluma@teamm | idnite.tv |               |
|                |           |               |

Step 4: Click the **pencil icon** (*P*) to the far right of your email address.

| GENERAL LAB             | BELS IMAP ACCOUNTS | FILTERS | VACATION | FORWARD |    |
|-------------------------|--------------------|---------|----------|---------|----|
|                         |                    |         |          |         |    |
| tehkluma@teammidnite.tv |                    |         |          |         | // |

Step 5: Click on the identity you want to edit, or click New Identity to create a new identity.

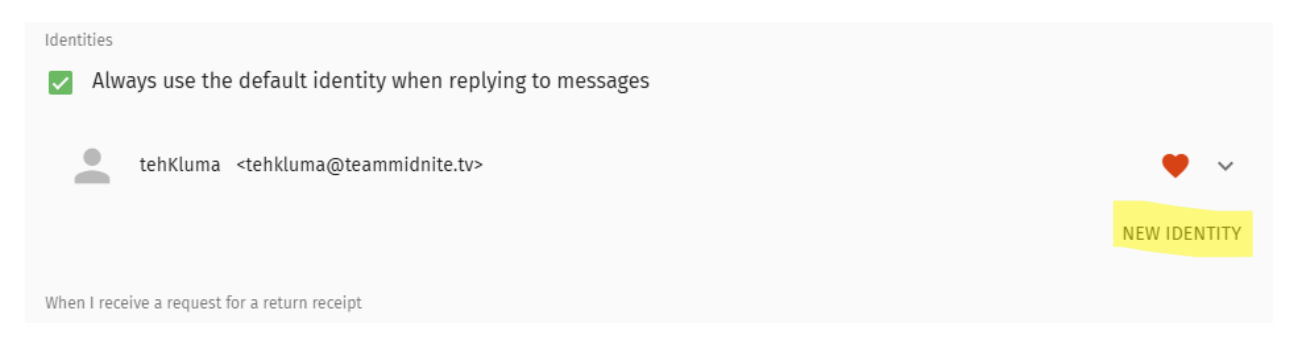

## Step 6: Enter the desired changes.

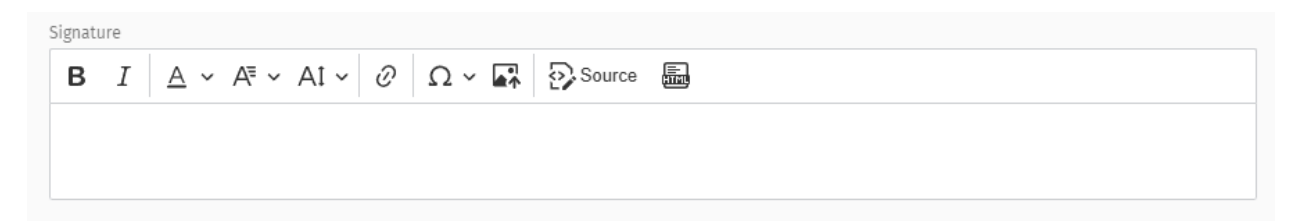

Can Insert a custom Image if you like use your PFP or our Team Logo, if you like you can ask for a custom image for your stream to be official

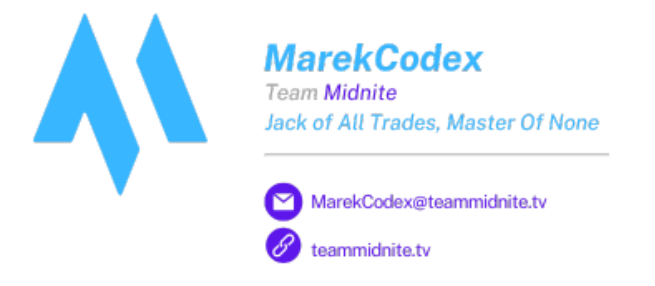

Step 7: When finished click "**OK**" at the bottom of the form.

Step 8: Click the **green floppy disk icon (H)** near the top left of the page to save your changes.

Step 9: To return to you inbox click the **green envelope icon** in the upper right corner of your screen.

If you encounter a problem with adding your email signature to your webmail, please contact support desk on the discord.